Legal Aid Agency

# LAA Online Quick Guides Forgotten Password

#### **Request a New Password**

| If you forget your <b>LAA Online Portal</b> password or are locked out of your account, you can request a new password from the sign in screen. | Legal Aid Agency                                                                                                    |                                |  |
|----------------------------------------------------------------------------------------------------|----------------------------------------------------------------------------------------------------|--------------------------------|--|
|                                                                                                    | LAA Online – Portal Sign In                                                                                                    | Help Terms & Conditions List ( |  |
|                                                                                                    | To sign in to the Online Portal please enter your User Name and Password.<br>By logging in to this Portal you accept the <u>Terms &amp; Conditions</u> .<br>User Name<br>Password |                                |  |
| Click the 'To request a new password or to<br>unlock your account - Click here?' link.                                                          | To request a new password or to unlock your account - Click here                                                                                                    | OK                             |  |

## Enter your Username and Email

| 校課 Legal Aid Agency                                                                                                    |                                                                                                    |  |  |  |  |  |
|----------------------------------------------------------------------------------------------------|----------------------------------------------------------------------------------------------------|--|--|--|--|--|
| LAA Online                                                                                                    |                                                                                                    |  |  |  |  |  |
| Enter your username and email address then                                                                                                    | Password request and Account Unlock                                                                                              |  |  |  |  |  |
| If LAA Online does not recognise the details you enter, please contact the <b>CWA Firm Sysadmin</b> in your organisation. They will be able to check | Please enter your user name and email address. User Name Email Submit                                                            |  |  |  |  |  |
| your details.                                                                                                    | A new password will be sent to you by email in a secure PDF document. Please click on the Log in link to enter the new password. |  |  |  |  |  |

### Copy and Paste your Password

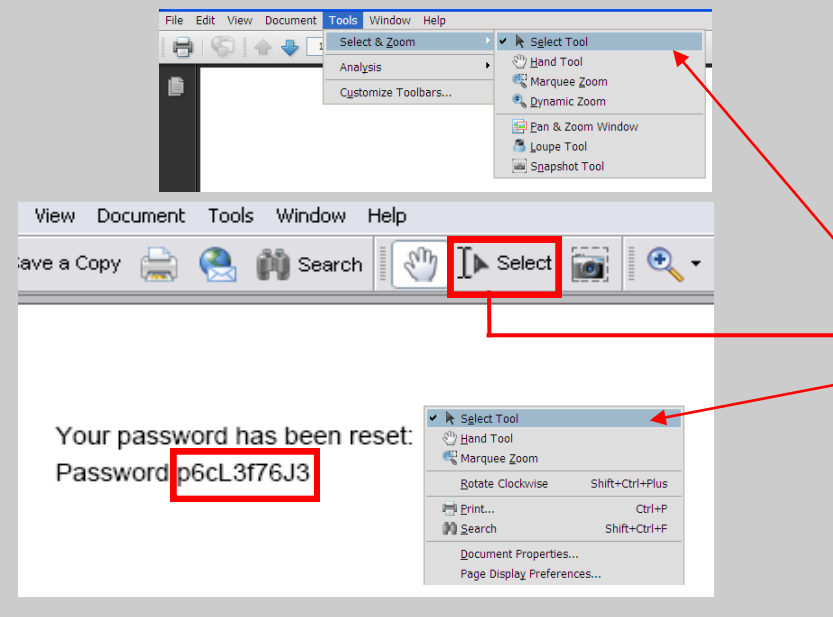

You will be sent an email with a PDF attachment containing the password.

We recommend that you copy and paste the password from the PDF document to avoid typing errors.

Copy the password by clicking the '**Select**' tool at the top of the PDF document or via **Tools** on the menu bar or the right mouse click button anywhere on the PDF document, a menu will appear with '**Select**' tool as an option.

You can then copy and paste as normal.

# Changing your Password

|                                                                                                    |                                                                                                    |    | When you log in for the first time with your new password, you will need to change it.                                                                                                    |
|----------------------------------------------------------------------------------------------------|----------------------------------------------------------------------------------------------------|----|----------------------------------------------------------------------------------------------------|
| Legal Aid Agency                                                                                                    |                                                                                                    |    | <b>Current Password</b> —Enter the password from the email again.                                                                                                    |
| Information: Please change your password.<br>Password Policy: Your password must be at least nine characters le<br>Change Password<br>Enter your current password and a new password. Confirm your new<br>User Name<br>Current Password<br>New Password<br>Confirm New Password | ng, must contain at least one numeric character and be different from one used recently.  password to make sure you entered it correctly.  testinguser | OK | <ul> <li>New Password—This is made up by yourself, it should be:</li> <li>Minimum of 9 characters</li> <li>Letters and numbers</li> <li>A password that has not been used before</li> <li>Confirm Password—Enter your new password again.</li> </ul> |

| <u>Sign in</u>                                                                                                    | You will then be asked to enter your password again to sign in.                        |
|----------------------------------------------------------------------------------------------------|----------------------------------------------------------------------------------------|
| <b>Error:</b> You must enter your logon password.<br>To sign in to the Online Portal please enter your User Name and Password.<br>By logging in to this Portal you accept the <u>Terms &amp; Conditions</u> . | Enter the new password you have just made up. This will then take you into LAA Online. |
| User Name<br>Password                                                                                                    | This process will only happen the first time you use your new password.                |
| To request a new password or to unlock your account - Click here.                                                                                                    |                                                                                        |

| Authentication Error Message!!                                                                                                    | You may get an authentication<br>error message after you enter your<br>new password.                                                                                                    |
|----------------------------------------------------------------------------------------------------|----------------------------------------------------------------------------------------------------|
| Error: Authentication failed. Please try again. To sign in to the Online Portal please enter your User Name and Password. By logging in to this Portal you accept the Terms & Conditions. User Name Password | IGNORE this error message and En-<br>ter the new password you have just<br>made up. This will then take you into<br>LAA Online.<br>This process will only happen the first<br>time you use your new password. |
| To request a new password or to unlock your account - Click here.                                                                                                    | OK                                                                                                    |